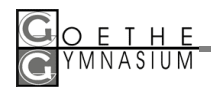

## Online-Supplierplan NEU Anleitung für den Zugang zu webuntis

Aufgrund interner Systemumstellungen wird der bisherige Supplierplan auf der Hompage des Goethe-Gymnasiums durch **Webuntis** ersetzt!

Das Aufrufen der Startseite von Webuntis erfolgt nach der Testphase bis 15.11.2013 wieder über den gewohnten Button auf der Schulhomepage.

| ANMELDEVORGANG (Login)                                                            |                                                                                                    | WebUntis<br>Willkommen bei WebUntis<br>Bitte geben Sie den Namen Ihrer Schule ein:<br>Der Schulname existiert nicht ! |                |
|-----------------------------------------------------------------------------------|----------------------------------------------------------------------------------------------------|----------------------------------------------------------------------------------------------------|----------------|
| Erstanmeldung                                                                     |                                                                                                    |                                                                                                    |                |
| Schulname                                                                         | ignorieren, auf "weiter" klicken)                                                                                                    |                                                                                                    |                |
| Benutzername<br>(wird vom<br>Klassenvorstand<br>ausgeteilt)                       | Schulname<br>grg14ast                                                                                                    | Benutzername                                                                                                    | Passwort Login |
|                                                                                   | Benutzernamen eingeben und ohne Passworteingabe<br>Login anklicken                                                                                                    |                                                                                                    |                |
| Passwort                                                                          | Nach dem ersten Login: ein <i>Passwort</i> wählen (muss<br>Groß- und Kleinbuchstaben enthalten, muss<br>mindestens 5 Zeichen enthalten) und die Eingabe<br>wiederholen |                                                                                                    |                |
|                                                                                   | Ab dem 2. Login: das gewählte Passwort eingeben                                                                                                    |                                                                                                    |                |
| In der Navigationsleiste gesuchte Information auswählen.                          |                                                                                                    |                                                                                                    |                |
| Weiteres Einloggen:<br>Login-Button betätigen bzw. Link "Login ohne SSO" anwählen |                                                                                                    |                                                                                                    |                |

Für das Smartphone gibt es neben dem Orginal-WebUntis-App noch zahlreiche andere Downloads. Aufgrund der vielen unterschiedlichen Programme kann die Schule aber keine Informationen zur Userfreundlichkeit oder zur Installation und dem Betrieb der einzelnen Apps anbieten.